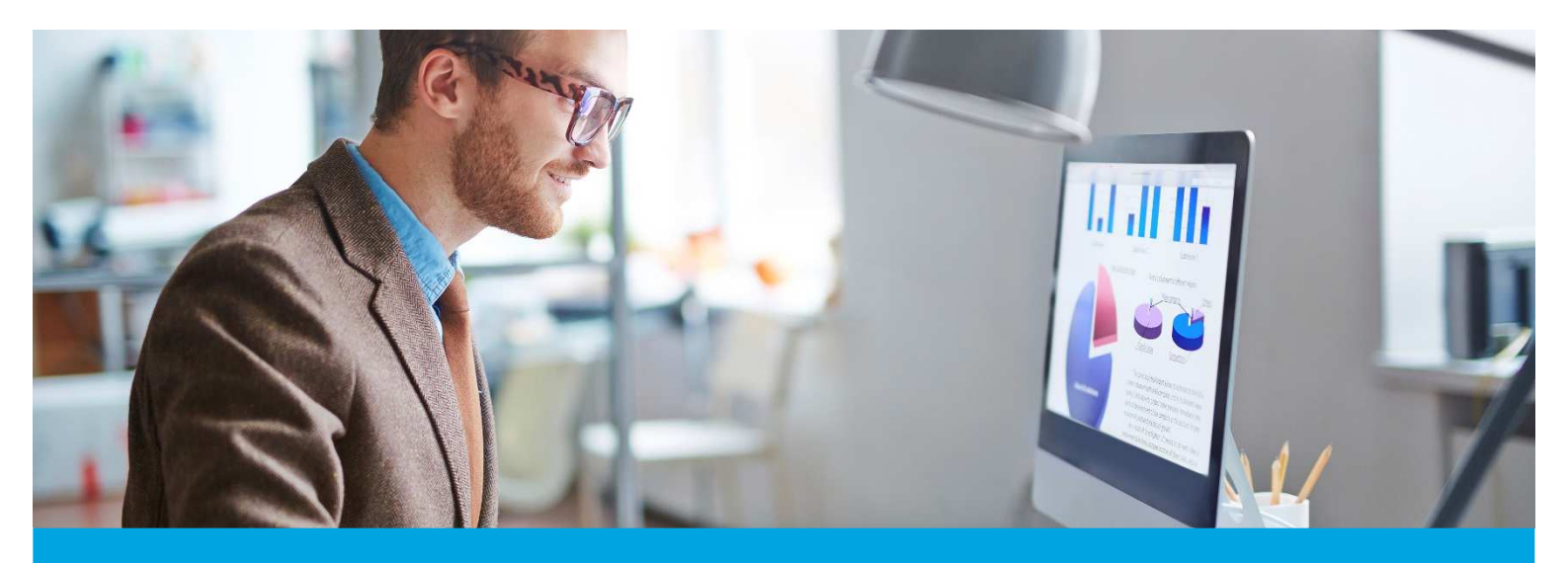

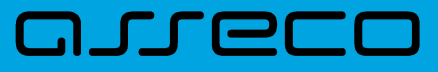

MOBIS dokumentacija

Versija v.5.0.1

Versija: 1.0 Parengimo data: 2024-04-22 11:51:42 Kontaktinis asmuo: Jurgita Sabienė Kontaktiniai duomenys: tel. +370 614 54004, el. paštas: pagalba@imobis.lt Šio dokumento ir visos jame pateiktos informacijos, įskaitant grafinę informaciją, kuri nėra trečiųjų asmenų intelektinė nuosavybė, autorių teisės priklauso bendrovei UAB "Asseco Lietuva", kurios buveinė yra V.Gerulaičio g. 10, LT-08200 Vilnius, Lietuva. Visa informacija, pateikta šiame dokumente, yra komercinė bendrovės UAB "Asseco Lietuva" paslaptis. Šią informaciją be išankstinio rašytinio UAB "Asseco Lietuva" leidimo draudžiama naudoti, atskleisti, platinti visą ar jos dalį, perduoti tretiesiems asmenims. Šio reikalavimo privalo laikytis visi asmenys, kurie susipažįsta su šio dokumento turiniu.

# Turinys

| 1. Administravimas               | . 4 |
|----------------------------------|-----|
| 2. Katalogavimas                 | . 6 |
| 3. Komplektavimas                | 7   |
| 4. Autoinformavimas:             | . 9 |
| 5. Skaitytojų aptarnavimas       | 11  |
| 6. Pagalba                       | 12  |
| 7. Viešos prieigos El. katalogas | 13  |

#### 1. Administravimas

 Sukurtas naujas bibliotekos parametras "Biblioteka naudoja vadovėlius". Uždėta žyma leis dirbti MOBIS sistemoje su vadovėliais (Administravimas → Bibliotekos parametrai → Bendrieji parametrai). Dėl žymos uždėjimo kreiptis pagalba@imobis.lt

| mobis                                                                     |          |  |  |  |  | Katalogai 🗸 |  |  |  |  |
|---------------------------------------------------------------------------|----------|--|--|--|--|-------------|--|--|--|--|
| BENDRIEJI PARAMETRAI                                                      |          |  |  |  |  |             |  |  |  |  |
| Pradžia / Administravimas / Bibliotekos parametrai / Bendrieji parametrai |          |  |  |  |  |             |  |  |  |  |
| Bendrieji Para                                                            | metrai   |  |  |  |  |             |  |  |  |  |
| Biblioteka naudoja vad                                                    | dovélius |  |  |  |  |             |  |  |  |  |

2. Įgyvendintas AĮ ir BĮ paieškos langų administravimo funkcionalumas. Šio funkcionalumo pagalba galima kurti naujus ar papildyti jau esamus Paprastos, Išplėstinės, Straipsnių, Komplektavimo paieškos langus reikiamais paieškos kriterijais:

| mobis                         |                                                                         | Katalogai 🗸                     | Leidybos statistika 🗸 | Komplektavimas 🗸 | Skaitytojų aptarnavimas | UDK 🗸 | Autoritetiniai įrašai 🗸 | Administravimas 🗸 | Pagalba 🗸 | 8   |
|-------------------------------|-------------------------------------------------------------------------|---------------------------------|-----------------------|------------------|-------------------------|-------|-------------------------|-------------------|-----------|-----|
|                               | AI KLAVIATŪROS SPEC. FORMOS PAIEŠKOS                                    | FORMOS PAIEŠKOS REZ. RIKIAVIMAS |                       |                  |                         |       |                         |                   |           |     |
| Pradžia / Katalog<br>Bibliogr | gal / Administravimas / Paleškos formos<br>afinių įrašų paieškos formos |                                 |                       |                  |                         |       |                         |                   | KURTI NAU | JJĄ |
|                               | Pavadinimas                                                             |                                 |                       |                  | Tipas                   |       |                         |                   | Aktyvus   |     |
|                               | Paprasta paleška                                                        |                                 |                       |                  | Užprogramuotas          |       |                         |                   | Таір      | :   |
|                               | Išplėstinė paieška                                                      |                                 |                       |                  | Užprogramuotas          |       |                         |                   | Таір      | :   |
| Η                             | Straipsnių paieška                                                      |                                 |                       |                  | Užprogramuotas          |       |                         |                   | Таір      | :   |
|                               | Komplektavimo paieška                                                   |                                 |                       |                  | Užprogramuotas          |       |                         |                   | Таір      | :   |

Paieškos formų langus administruoti gali tik sistemos administratorius, turintis teises "Administruoti BĮ paieškos formas" ir "Administruoti AĮ paieškos formas". Administratorius gali kurti naujus, koreguoti esamus paieškos langus, todėl esant poreikiui sukurti, pakoreguoti individualius paieškos langus, kreipkitės pagalba@imobis.lt (vartotojų vadovas: Paieškos langų administravimas).

Bibliotekos darbuotojai, turintys teises: "Naudoti AĮ paieškos formą "Išplėstinė paieška"", "Naudoti BĮ paieškos formą "Išplėstinė paieška"", "Naudoti BĮ paieškos formą "Komplektavimo paieška"", "Naudoti BĮ paieškos formą "Komplektavimo paieška"", "Naudoti BĮ paieškos formą "Straipsnių paieška", arba turintis rolę "BĮ paieškos formų naudotojas", apimančią anksčiau minėtas teises, matys visus paieškos langus (langas "Paprasta paieška" neturi atskiros teisės):

| mobis                              | Katalogai ${arphi}$ Leidybos statistika ${arphi}$ Komplektavimas ${arphi}$ Skaitytojų apta                                                                                                    | arnavimas UDK ~ Autoritetiniai įrašai ~ Administravimas ~ Pagalba ~ 🗧                                                                                                    |
|------------------------------------|----------------------------------------------------------------------------------------------------|----------------------------------------------------------------------------------------------------|
| BIBLIOTEKOS KATALOGAS JUNGTINIS KA |                                                                                                    |                                                                                                    |
| Paieška 🔢 🏚 🔇                      | Pradžia / Katalogai / Bibliotekos katalogas / Bibliotekos katalogas                                                                                                    |                                                                                                    |
| Antrašté Išpléstiné paieška        | Bibliotekos katalogas                                                                                                    | IMPORTUOTI KURTI NAUJĄ                                                                                                    |
| Frazės<br>Straipsnių paieška       | Pavadinimas                                                                                                    | Rikiuoti pagal 👻 🚦                                                                                                    |
| Asmenv<br>Komplektavimo paieška    | Tematika ir itteratūros sąnāsi metodinių ratelių (matematikos, fozikos, biologijos, chemiņs, fazinio lavinimo, prastinio karinio rengimo, bulite<br>metogavecoux ošegaveneniu ir crutocx nurręparypa gara caswodigasobienių yvartenia (karswarma, durausa, divorona, sunae, duravec<br>tobaliminosi institutias. – Vilnius (Resuzbilkinis motistyto) ubaliminosi institutas], 1974. – 73, [1]. – 1003 3.109 (1474.5)(0) | s darbų ir buities kultūros) užsiėmimama ir mokytojų savišvietai = Примерная тематика занятий<br>кое воспитание, обслуживающий труд / Lietuvos TSR švietimo ministerija, Respublikinis mokytojų 🚦 |
| Tema                               | Matematika : pratybų sąsiuvinis 5 klasei. – Kaunas : Šviesa, 2023. – (Horizontai)                                                                                                    | ÷                                                                                                    |
| Frazės pradžia                     | TT01                                                                                                    | :                                                                                                    |
| Bet koks žodis                     | įrailų atitinkančių kriterijus: 3                                                                                                    | Rodyti jesiiq puslapyje 10 👻 1-3 ii 3 < >                                                                                                    |
| Frazes pradzia                     |                                                                                                    |                                                                                                    |

Bibliotekos darbuotojas, naudodamasis paieškos laukų konfigūracija, gali pažymėti jam reikalingus paieškos laukus pagal savo individualius poreikius. Jeigu Išplėstinėse paieškose langų per daug, neaktualius galima atžymėti ir ateityje tokie laukai nebus rodomi paieškos languose (kol žyma vėl nebus uždėta):

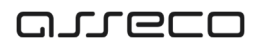

| lšplėstinė paieška                                    | Pasirinkite kriterijus<br>Antraštė, Asmenvardis / Kolektyvo va *         | )         |     |                                   |     |                                                        | × |
|-------------------------------------------------------|--------------------------------------------------------------------------|-----------|-----|-----------------------------------|-----|--------------------------------------------------------|---|
| Antraštė Frazės pradžia ISBN, ISSN, ISMN              | Antraštė     Asmenvardis / Kolektyvo vardas     Terna     Bet koks žodis | vo vardas | ••• | Tema Frazės pradžia Šalis         | ••• | Bet koks žodis Frazės pradžia Leidėjas                 |   |
| Serija<br>Frazės pradžia<br>Pibliografinia komun. o/7 | <ul> <li>ISBN, ISSN, ISMN</li> <li>Kalba</li> </ul>                      | ikslus)   |     | Irašo būklė - e/5                 | •   | Frazès pradžia Irašo tipas - e/6 Isloidimo dotos tipas | • |
| Dokumento forma                                       | Serialinio leidinio                                                      | tipas     | •   | Serialinio leidinio periodiškumas | •   | Šaltinis                                               | • |
| Katalogo dalys                                        | Reiksminis zodis     Frazės pradži                                       | a         |     |                                   |     |                                                        |   |

#### 2. Katalogavimas

1. Sukurta galimybė prisegti prie BĮ elektroninius dokumentus (BĮ peržiuros langas  $\rightarrow$  Prisegtukai).

Elektroninių dokumentų tipai:

- anotacija nepasikartojantis dokumento tipas, galima įkelti 1 failą;
- antraštinis lapas nepasikartojantis dokumento tipas, galima įkelti 1 failą;
- autografas galima įkelti daugiau nei vieną dokumento failą;
- dedikacija galima įkelti daugiau nei vieną dokumento failą;
- ekslibrisas galima įkelti daugiau nei vieną dokumento failą;
- ištrauka galima įkelti daugiau nei vieną dokumento failą;
- pilnas dokumentas nepasikartojantis dokumento tipas, galima įkelti 1 failą;
- rodyklės nepasikartojantis dokumento tipas, galima įkelti 1 failą;
- spaudas galima įkelti daugiau nei vieną dokumento failą;
- turinys nepasikartojantis dokumento tipas, galima įkelti 1 failą;
- viršelis nepasikartojantis dokumento tipas, galima įkelti 1 failą;
- nuotrauka galima įkelti daugiau nei vieną dokumento failą;
- recenzija nepasikartojantis dokumento tipas, galima įkelti 1 failą.

Prisegtuko ikonėlė atvaizduojama šalia BĮ:

| mobis                          |               |             |                                                                                                    | Katalogai 🗸          | Komplektavimas 🗸              | Skaitytojų aptarnavimas               | Pagalba 🗸    | 8  |
|--------------------------------|---------------|-------------|----------------------------------------------------------------------------------------------------|----------------------|-------------------------------|---------------------------------------|--------------|----|
| BIBLIOTEKOS KATALOGAS          |               |             |                                                                                                    |                      |                               |                                       |              |    |
| Paieška 🚦                      | <b>\$</b> < 1 | Pradžia / K | zialogai / Bibliotekos katalogas / Bibliotekos katalogas                                                                                                    |                      |                               |                                       |              |    |
| Antraštė                       |               | Biblic      | tekos katalogas                                                                                                    |                      |                               | IMPORTUOTI                            | KURTI NAUJ   | JĄ |
| Frazės pradžia                 |               |             | Pavadinimas                                                                                                    |                      |                               | Rikiuoti pagal                        | •]:          |    |
| Asmenvardis / Kolektyvo vardas |               |             | Naujas. LDK asmenybių portretai Baltarusijoje: autentas, imaginacija, tradicija. – [Vilnius]: Istorinės atminties akademija, [2008]. – 1 elektron. opt                                                                                | . diskas (CD-ROM     | UDK 94(474.5)*1230/1795*(     | (092)(084)                            | :            |    |
| Tema                           |               |             | LDK asmenybių portretai Baltarusijoje: autentas, imaginacija, tradicija. – [Vilnius] : Istorinės atminties akademija, [2008]. – UDK 94(474.5)*1230/1                                                                                  | 795"(092)(084)       |                               |                                       |              |    |
| Frazės pradžia                 | _             |             | Manasis Vilnius – miestas Gedimino : Vilniaus Pilaitės gyventojų ir jų bičiulių kūryba : Pilaitės "Poezijos pavasaris 2023": XXI-asis skiriamas Vilni<br>2023. – 1 pdf failas (395 p. – ISBN 978-609-96307-2-4. – UDK 821.172-1(082)  | aus 700 metų jubilie | jui / sumanytoja Pilaitės ben | druomenė. – Vilnius : Pilaitės bendru | iomenė, 🖡 🚦  |    |
| Bet koks žodis                 |               |             | Manasis Vilnius – miestas Gedimino: Vilniaus Pilaitės gyventojų ir jų bičlulių kūryba : Pilaitės "Poezijos pavasaris 2023": XXI-asis skiriamas Vilni<br>elektron. opt. diskas (CD-ROM. – ISBN 978-609-96307-3-1. – UDK 821.172-1(082) | aus 700 metų jubilie | jui / sudarė Angelė Šarlauski | enė. – Vilnius : Pilaitės bendruomen  | ė, 2023. – 1 |    |

Prisegti prisegtukui naudojamas BĮ peržiūros langas, skiltis "Prisegtukai": Veiksmų mygtukas (…) → Redaguoti. Prisegus prisegtuką, privaloma užpildyti dokumento ir prieigos tipų laukus. Norint prisegti daugiau nei vieną prisegtuką, spaudžiamas "+ Naujas dokumentas". Pašalinamas prisegtukas spaudžiant "x"·

| mobis                          |            |             |                                                                                                    |                                                                                                    |       | Katalogai 🗸 🛛 Komplektavimas | <ul> <li>✓ Skaitytojų apta</li> </ul>                     | rnavimas Pagalba | ~ 8 |
|--------------------------------|------------|-------------|----------------------------------------------------------------------------------------------------|----------------------------------------------------------------------------------------------------|-------|------------------------------|-----------------------------------------------------------|------------------|-----|
| BIBLIOTEKOS KATALOGAS          |            |             |                                                                                                    |                                                                                                    |       |                              |                                                           |                  |     |
| Paieška :                      | <b>¢</b> < | Pradžia / K | atalogai / Bibliotekos katalogas / Bibliotekos katalogas                                                                                                    |                                                                                                    |       | > UNIMARC ISBD               | PRISEGTUKAI                                               | PARAMETRAI       |     |
| Antrašté                       |            | Biblio      | otekos katalogas                                                                                                    | IMPORTUOTI KURTI                                                                                                    | NAUJĄ | Prisegtukai                  |                                                           | -                | :   |
| Frazės pradžia                 |            |             | Pavadinimas                                                                                                    | Rikiuoti pagal 👻                                                                                                    | ]:    | Elektroniniai dokumentai     |                                                           | 🖋 Redaguoti      |     |
| Asmenvardis / Kolektyvo vardas |            |             | Naujas. LDK asmenybių portretai Baltarusijoje: autentas, imaginacija,<br>1 elektron. opt. diskas (CD-ROM. – UDK 94(474.5)*1230/1795'(092)(C                                                                        | tradicija. – [Vilnius] : Istorinės atminties akademija, [2008].<br>184)                                                       | •     |                              | Įrašų nėra                                                |                  |     |
| Tama                           |            |             | LDK asmenybių portretai Baltarusijoje: autentas, imaginacija, tradicija<br>94(474.5)*1230/1795*(092)(084)                                                                                                    | . – [Vilnius] : Istorinės atminties akademija, [2008]. – UDK                                                                  | 1     |                              |                                                           |                  | ×   |
| Frazés pradžia                 |            |             | Manasis Vilnius – miestas Gedimino : Vilniaus Pilaitės gyventojų ir jų<br>asis skiriamas Vilniaus 700 metų jubiliejui / sumanytoja Pilaitės bend<br>failas (395 p. – ISBN 978-609-96307-2-4. – UDK 821.172-1(082)  | bičiulių kūryba : Pilaitės "Poezijos pavasaris 2023" : XXI-<br>ruomenė. – Vilnius : Pilaitės bendruomenė, 2023. – 1 pdf       | F E   | Pasirinkite dokur            | nentą arba nutempkite do                                  | kumentą čia      |     |
| Bet koks žodis                 |            |             | Manasis Vilnius – miestas Gedimino : Vilniaus Pilaitės gyventojų ir jų<br>skiriamas Vilniaus 700 metų jubiliejui / sudarė Angelė Šarlauskienė, –<br>diskas (CD-ROM. – ISBN 978-609-96307-3-1. – UDK 821.172-1(082) | bičiulių kūryba : Pilaitės "Poezijos pavasaris'2023" : XXI-asis<br>• Vilnius : Pilaitės bendruomenė, 2023. – 1 elektron. opt. |       | Dokumento tipas *            | <ul> <li>Prielgos tipas</li> <li>Vieša prielgo</li> </ul> | ja               | •   |
|                                |            |             | Heida : [apysaka] / Johanna Spyri. – Vilnius : Nieko rimto, 2020. – d. –                                                                                                    | - UDK 821.112.2(494)-93-31                                                                                                    | :     |                              |                                                           |                  |     |
|                                |            |             | D. 2, Heidai praverčia, ko išmoko. – 2021. – 128, [8] p. – ISBN 97                                                                                                    | 78-609-441-791-7 UDK 821.112.2(494)-93-31                                                                                     | F E   | + NAUJAS DOKUMENTAS          |                                                           |                  |     |

 Prisegtukų eiliškumą galima keisti lange "Prisegtukai" pernešant prisegtus el. dokumentus. El. Kataloge (www) atsižvelgiama į tai, kokia eilės seka pateikiami prisegtukai ir juos atvaizduoja pagal tą eilės seką, kuria jie pateikti prie bibliografinio įrašo.

# 3. Komplektavimas

1. Įgyvendinta sąskaitų paieška pagal Finansavimo šaltinį ir Komplektavimo šaltinius:

| mobis                         |             |                              |                         |                                             |                        | Katalogai 🗸                            | Komplektavimas 🗸   | Skaitytojų aptarnavimas | Pagalba 🗸  | θ |
|-------------------------------|-------------|------------------------------|-------------------------|---------------------------------------------|------------------------|----------------------------------------|--------------------|-------------------------|------------|---|
| SĄSKAITOS PASKIRSTYMO AKTAI   |             |                              |                         |                                             |                        |                                        |                    |                         |            |   |
| Paieška <                     | Pradžia / I | Komplektavimas / Sąskaitos / | Sąskaitos               |                                             |                        |                                        |                    |                         |            |   |
| Data nuo 🖆 Data iki 🗎         | Sąsk        | aitos                        |                         |                                             |                        |                                        |                    |                         | KURTI NAU. | A |
| Paskirstymo akto numeris      |             | Data                         | Sąskaita                | Tiekėjas                                    | Komplektavimo šaltinis | Finansavimo šaltinis                   | Paskirstymo akto n | r. Sąskaitos būsena     | :          |   |
| Sackaitae ar                  |             | 2023-07-03                   | CD-ROM sąskaita         | Všį Vilniaus universiteto leidykla          | Kiti šaltiniai         | iš kitų šaltinių                       |                    | Nesutvarkyta            | :          |   |
|                               |             | 2023-06-28                   | LDK valdovų portretai   | UAB Leidykla VAGA                           | Kiti šaltiniai         | iš kitų šaltinių                       |                    | Nesutvarkyta            | :          |   |
| Tiekėjas                      |             | 2023-04-21                   | Jurgos testinė sąskaita | Dovanos                                     | Dovanos                | Dovanos                                |                    | Nesutvarkyta            | :          |   |
| Finansavimo šaltinis 💌        |             | 2023-03-21                   | 789                     | Balty lanky l-klos                          | Dovanos                | iš Europos Sąjungos                    |                    | Nesutvarkyta            | :          |   |
| Komplektavimo šaltinis 👻      |             | 2023-03-20                   | Testas                  | Penki kontinentai                           | Pirkimas               | iš Europos Sąjungos                    |                    | Nesutvarkyta            | :          |   |
|                               |             | 2023-03-20                   | PeriodikosImportas      | Nežinomas tiekėjas periodikos<br>migravimui | Nežinomi šaltiniai     | iš nežinomų šaltinių                   |                    | Nesutvarkyta            | 1          |   |
| Visum. nr. nuo Visum. nr. iki |             | 2021-12-13                   | 0072205                 | UAB Humanitas                               | Pirkimas               | Užsienio reikalų ministerijos<br>lėšos | 5                  | Nesutvarkyta            | :          |   |
| IŠVALYTI IEŠKOTI              |             | 2022-12-14                   | 0076107                 | UAB Humanitas                               | Pirkimas               | Užsienio reikalų ministerijos          | 5                  | Nesutvarkyta            | :          |   |

2. Anksčiau nurašius paskutinį BĮ egz., tik nurašymo akto formavimo metu programa įspėdavo, kad formuojamame nurašymo akte yra nurašomų paskutinių egz. ir klausdavo ar norėsime panaikinti tokius BĮ, kurių visi egz. nurašyti. Šioje versijoje atliktas pakeitimas, kuris identifikuoja, kad nurašomas paskutinis BĮ egz. dar paruošimo nurašymui metu, t.y. nelaukdamas kol nurašymo aktas bus suformuotas:

| Tarp pažymėtų ir ruošiamų nurašymui<br>paskutiniai bibliotekoje. Paspaudus "P<br>tik nurašytus ar paruoštus nurašymui e<br>neaktualiais. Ar norite tęsti? | egzempliorių yra tokių<br>atvirtinti" bibliografinia<br>egzempliorius, bus paž | , kurie yra<br>ii įrašai, turintys<br>ymėti |  |
|----------------------------------------------------------------------------------------------------|--------------------------------------------------------------------------------|---------------------------------------------|--|
| PARODYTI BĮ ANTRAŠTES                                                                                                    | ATŠAUKTI                                                                       | PATVIRTINTI                                 |  |

Paspaudus "Parodyti BJ antraštes", bus parodytas sąrašas BJ, kurių paskutinį egz. ruošiame nurašymui. Paspaudus "Atšaukti" - paruošimo nurašymui žingsnis bus atšauktas.

Paspaudus "Patvirtinti", visi nurašymui paruošti egz., bus įkelti į nurašymo aktą. Bibliografiniai įrašai, kurių paskutiniai egz., paruošti šiame žingsnyje nurašymui, bus automatiškai perbraukti, o jų etiketės 5 pozicijoje uždėtas požymis "d". Tokie BĮ nebebus atvaizduojami viešos prieigos el. kataloge ir neklaidins vartotojų.

| mobis                          |       |               |                                                                                       |                                                                                       |                                                    | Katalogai                              | ✓ Komplektavimas ✓                 | Skaitytojų aptarnavimas               | Pagalba 🗸     | e    |
|--------------------------------|-------|---------------|---------------------------------------------------------------------------------------|---------------------------------------------------------------------------------------|----------------------------------------------------|----------------------------------------|------------------------------------|---------------------------------------|---------------|------|
| BIBLIOTEKOS KATALOGAS          |       |               |                                                                                       |                                                                                       |                                                    |                                        |                                    |                                       |               |      |
| Paieška :                      | ¢ < Î | Pradžia / Kar | talogai / Bibliotekos katalogas / Bibliotekos kat                                     | alogas                                                                                |                                                    |                                        |                                    |                                       |               |      |
| Antraštė                       |       | Biblio        | tekos katalogas                                                                       |                                                                                       |                                                    |                                        |                                    | IMPORTUOTI                            | KURTI N/      | ĄUJĄ |
| Frazés pradžia                 |       |               | Pavadinimas                                                                           |                                                                                       |                                                    |                                        |                                    | Rikiuoti pagal                        | •             | :    |
| Asmenvardis / Kolektyvo vardas | ••    |               | Nauias. LDK asmenybiu portretai Baltaru                                               | siioie: autentas, imaginacija, tradicija, -                                           | [Vilnius] : Istorinės atminties akademija. [2      | 2008). – 1 elektron. opt. diskas (CD-R | DM UDK 94(474.5)*1230/1795         | 5'(092)(084)                          | )             |      |
| Frazės pradžia                 |       |               |                                                                                       |                                                                                       | (                                                  |                                        |                                    | (0.0)(00.1)                           |               | •    |
| Tema                           |       | U             | LDK asmenybių portretai Baltarusijoje: au                                             | itentas, imaginacija, tradicija. – [Vilnius]                                          | : Istorinės atminties akademija, [2008]. –         | UDK 94(474.5)*1230/1795*(092)(084      | )                                  |                                       |               | :    |
| Frazės pradžia                 |       |               | Manasis Vilnius – miestas Gedimino : Vil<br>2023. – 1 pdf failas (395 p. – ISBN 978-6 | niaus Pilaitės gyventojų ir jų bičiulių kūry<br>09-96307-2-4. – UDK 821.172-1(082)    | yba : Pilaitės "Poezijos pavasaris 2023" : X       | XI-asis skiriamas Vilniaus 700 metų j  | ubiliejui / sumanytoja Pilaitės be | ndruomenė. – Vilnius : Pilaitės bend  | ruomenė, 🖡    | :    |
| Bet koks žodis                 |       |               | Manasis Vilnius – miestas Gedimino : Vil<br>elektron. opt. diskas (CD-ROM. – ISBN 97  | niaus Pilaitės gyventojų ir jų bičiulių kūry<br>78-609-96307-3-1. – UDK 821.172-1(082 | yba : Pilaitės "Poezijos pavasaris'2023" : X<br>!) | XI-asis skiriamas Vilniaus 700 metų j  | ubiliejui / sudarė Angelė Šarlausi | kienė. – Vilnius : Pilaitės bendruome | nė, 2023. – 1 | :    |
| Frazės pradžia                 |       |               | Heida : [apysaka] / Johanna Spyri. – Vilni                                            | us : Nieko rimto, 2020. – d. – UDK 821.1                                              | 112.2(494)-93-31                                   |                                        |                                    |                                       |               | :    |
| ISBN, ISSN, ISMN               |       |               | D. 2, Heidai praverčia, ko išmoko. –                                                  | 2021 128, [8] p ISBN 978-609-441-                                                     | 791-7 UDK 821.112.2(494)-93-31                     |                                        |                                    |                                       | Ŧ             | :    |
| Leidėjas                       |       |               | D. 1, Heidos mokslo ir kelionių meta                                                  | ii. – 2020. – 188, [3] p. – ISBN 978-609-4                                            | 441-634-7 UDK 821.112.2(494)-93-31                 |                                        |                                    |                                       |               | :    |
| Frazės pradžia                 |       |               | Rákóczi-Marsch : partitur / Berlioz, Hecto                                            | r. – Aufl. 2. – Budapest : Zeneműkiadó V                                              | Vállalat, 1953. – 16 p. – UDK 785                  |                                        |                                    |                                       |               | :    |

Atkreipiamas dėmesys, kad daugiadalio įrašo aukščiausio lygmens (tėvinis) BJ automatiškai neišsibraukia (kol kas), todėl tokiems BĮ rekomenduojama atidarius redagavimo režimu pakoreguoti etiketės 5 poziciją, uždedant žymą "d":

#### © Asseco Lietuva UAB

| mobis                        | 10010         |                |                                                                                              |            | Katalogai 🗸 Komplektavimas 🗸 Skaitytojų aptarnavimas Pagalba 🗸 🤮                                              |  |  |  |  |
|------------------------------|---------------|----------------|----------------------------------------------------------------------------------------------|------------|----------------------------------------------------------------------------------------------------|--|--|--|--|
| BIBLIOTEKUS KATA             | LUGAS         |                |                                                                                              |            |                                                                                                    |  |  |  |  |
| Bibliografinio įrašo duomeny |               |                | 1raio estanté / cilante<br>00886cam1 2200241 450 V D A R K                                   | 000000000  |                                                                                                    |  |  |  |  |
| Leukas Ind1 In<br>001 *      | Ind2          |                | LIBIS0000000047                                                                              | 1          | > Koduotos reikšmės                                                                                           |  |  |  |  |
| Laukas Ind1 la               | ind2 :        |                | 20230606151632.0                                                                             | 1          | Laukas Potoskis <b>José-etketé etketé</b><br>000 00886dam1 2200241 450                                        |  |  |  |  |
| Laukas Ind1 In<br>100 *      | Ind2 <b>1</b> | Polaukis<br>a* | Bendrai tvarkoni duomenys / Bendrai tvarkoni duomenys<br>20230606h2020####d y0iht55 ba       | ↔ :        | 0. trato itgis<br>00886                                                                                       |  |  |  |  |
| Laukas Ind1* h               | Ind2          | Polaukis<br>   | Binekliaus kalba / Teksto, garso takelio ir t.t. kalba / O: Kalbos kodas *<br>lit / lietuvių | <u>,</u> 1 | s jako báké<br>d / panalkintas (išbrauktas) įrašas                                                            |  |  |  |  |
|                              |               | Polaukis<br>   | Kürinio originalo kalba / 0. Kalbos kodas<br>deu / volkiečių                                 | <u> </u>   | <ul> <li>a. / tekstinė kalbinė medžiaga, išskyrus rankraščius •</li> <li>7. Biolografinis lygnuo *</li> </ul> |  |  |  |  |
| Laokas Ind1 In<br>102        | Ind2          | Polaukis<br>   | tibletimo arba pagaminimo šalis / Ittestimo šalis / 0. Šalis .<br>LT / Lietuva               | <u> </u>   | m / monografija •<br>8. judo lygmos *<br>1 / Aukščiausiojo lygmens įrašas •                                   |  |  |  |  |

3. Pataisytas mygtukų "Suformuotų nurašymų paieška " ir "Nesuformuotų nurašymų paieška" atvaizdavimas.

## 4. Autoinformavimas:

- Elektroninių laiškų lange (Skaitytojų aptarnavimas → Autoinformavimas → El. laiškai) sukurti nauji paieškos laukeliai:
  - Gavėjas;
  - Gavėjo el. paštas;
  - Gavėjo skaitytojo bilietas.

| mobis                           |                                                                                        |                              | Katalogai 🗸 | Komplektavimas 🗸 | Skaitytojų aptarnavimas P | agalba 🗸  | θ |
|---------------------------------|----------------------------------------------------------------------------------------|------------------------------|-------------|------------------|---------------------------|-----------|---|
| EL. LAIŠKAI EL. LAIŠKŲ ŠABLONAI |                                                                                        |                              |             |                  |                           |           |   |
| Paieška <<br>El. laiško tipas   | Pradžia / Skaitytojų aptamavimas / Autoinformavimas / EL laiškai<br><b>EL. laiškai</b> |                              |             |                  |                           |           |   |
| El. laiško antrašté             | Sukūrimo data El. Ialško tipas                                                         | El. laiško antrašté          | Gavėjai     |                  | Sluntimat                 | Büklé     |   |
| Sukiirimo data nuo              | 2023-07-24 12:32:05 Informavimas apie užsakymo atmetimą                                | Atmestas užsakymas           | Jurgita     |                  | Baigtas                   | $\otimes$ |   |
|                                 | 2023-07-24 10:58:03 Informavimas apie užsakymo atmetimą                                | Atmestas užsakymas           | Aušrinė     |                  | Baigtas                   | $\oslash$ |   |
| Sukūrimo data iki 🗮             | 2023-07-24 10:55:06 Informavimas apie užsakymo rezervaciją                             | Užsakymas rezervuotas        | leva        |                  | Baigtas                   | $\otimes$ |   |
| Siuntimas 🔻                     | 2023-07-22 07:00:00 Raginimas grąžinti dokumentą                                       | Raginimas grąžinti dokumentą | Aušrinė     |                  | Baigtas                   | $\oslash$ |   |
| Gavėjas                         | 2023-07-21 07:00:00 Raginimas grąžinti dokumentą                                       | Raginimas grąžinti dokumentą | Aušrinė     |                  | Baigtas                   | $\oslash$ |   |
|                                 | 2023-07-19 07:00:00 Priminimas apie artėjantį grąžinimo terminą                        | Priminimas grąžinti          | Aušrinė     |                  | Baigtas                   | $\otimes$ |   |
| Gavėjo el. paštas               | 2023-07-17 07:00:00 Priminimas apie artėjantį grąžinimo terminą                        | Priminimas grąžinti          | Aušrinė     |                  | Baigtas                   | $\otimes$ |   |
| Gavėjo skaitytojo bilietas      | 2023-07-09 07:00:00 Raginimas grąžinti dokumentą                                       | Raginimas grąžinti dokumentą | Aušrinė     |                  | Baigtas                   | $\otimes$ |   |
| IŠVALYTI IEŠKOTI                | 2023-07-08 07:00:00 Raginimas grąžinti dokumentą                                       | Raginimas grąžinti dokumentą | Aušrinė     |                  | Baigtas                   | $\oslash$ |   |
|                                 | 2023-07-06 07:00:00 Priminimas apie artėjantį grąžinimo terminą                        | Priminimas grąžinti          | Aušrinė     |                  | Baigtas                   | $\oslash$ |   |

2. Sukurtas Užsakymo rezervavimo laiško šablonas. Įgyvendintas laiško siuntimo funkcionalumas. Laiškas siunčiamas iš kar to po to, kai atliekamas užsakymo rezervavimas per MOBIS ar iš El. katalogo:

| mobis                           |                                                                                                    | Katalogai 🗸 Komplektavima                      | s 🗸 Skaitytojų aptarnavimas | Pagalba 🗸 | 0   |
|---------------------------------|----------------------------------------------------------------------------------------------------|------------------------------------------------|-----------------------------|-----------|-----|
| EL. LAIŠKAI EL. LAIŠKŲ ŠABLONAI |                                                                                                    |                                                |                             |           |     |
| Paleška <<br>Sabiono pavadnimas | Pradžia / Skaitytojų aptamavimas / Autoinformavimas / EL laitikų šabionai <b>El. laiškų šabionai</b> |                                                |                             | KURTI NAU | IJĄ |
| El. laiško tipas 👻              | Šabiono pavadinimas                                                                                  | EI. laiško tipas                               |                             | Aktyvus   |     |
| IŠVALYTI IEŠKOTI                | Informavimas apie rezervacijos pratęsimą                                                             | Informavimas apie rezervacijos pratęsimą       |                             | Taip      | :   |
|                                 | Informacija apie užsakymo rezervacijos pabaigą                                                       | Informacija apie užsakymo rezervacijos pabaigą |                             | Taip      | :   |
|                                 | Informavimas apie užsakymo rezervaciją                                                               | Informavimas apie užsakymo rezervaciją         |                             | Taip      | :   |
|                                 | Slaptažodžio priminimas                                                                              | Slaptažodžio priminimas                        |                             | Taip      | :   |
|                                 | Informavimas apie užsakymo paruošimą                                                                 | Informavimas apie užsakymo paruošimą           |                             | Taip      | :   |
|                                 | Raginimas grąžinti dokumentą                                                                         | Raginimas grąžinti dokumentą                   |                             | Taip      | :   |
|                                 | Priminimas apie artėjantį grąžinimo terminą                                                          | Priminimas apie artėjantį grąžinimo terminą    |                             | Taip      | :   |
|                                 | Informavimas apie užsakymo atmetimą                                                                  | Informavimas apie užsakymo atmetimą            |                             | Taip      | :   |
|                                 |                                                                                                    |                                                |                             | 04.0      |     |

 Sukurtas Užsakymo rezervavimo laiško šablonas "Informacija apie užsakymo rezervacijos pabaigą". Laiškas siunčiamas likus 7 dienoms iki užsakymo rezervavimo termino pabaigos . Prie laiško šablono yra galimybė taip pat nurodyti 2 terminą, kuomet siųsti pakartotinį laišką (Veiksmų mygtukas (...) → Redaguoti):

| mobis                           |                                                                                               | Katalogai 🗸 🦷 Komplektavima                    | s 🗸 🦳 Skaitytojų aptarnavimas | Pagalba 🗸  | 0    |
|---------------------------------|-----------------------------------------------------------------------------------------------|------------------------------------------------|-------------------------------|------------|------|
| EL. LAIŠKAI EL. LAIŠKŲ ŠABLONAI |                                                                                               |                                                |                               |            |      |
| Paieška <                       | Pradžia / Skaitytojų aptamavimas / Autoinformavimas / El. laiškų šabionai El. laiškų šabionai |                                                |                               | KURTI N    | AUJĄ |
| El. laiško tipas 👻              | Šabiono pavadinimas                                                                           | El. laiško tipas                               |                               | Aktyvus    |      |
| IŠVALYTI IEŠKOTI                | Informavimas apie rezervacijos pratęsimą                                                      | Informavimas apie rezervacijos pratęsimą       |                               | Taip       | 1    |
|                                 | Informacija apie užsakymo rezervacijos pabaigą                                                | Informacija apie užsakymo rezervacijos pabaigą |                               | Таір       |      |
|                                 | Informavimas apie užsakymo rezervaciją                                                        | Informavimas apie užsakymo rezervaciją         |                               | Taip       | 1    |
|                                 | Slaptažodžio priminimas                                                                       | Slaptažodžio priminimas                        |                               | Taip       | :    |
|                                 | Informavimas apie užsakymo paruošimą                                                          | Informavimas apie užsakymo paruošimą           |                               | Таір       | ÷    |
|                                 | Raginimas grąžinti dokumentą                                                                  | Raginimas grąžinti dokumentą                   |                               | Таір       | :    |
|                                 | Priminimas apie artėjantį grąžinimo terminą                                                   | Priminimas apie artėjantį grąžinimo terminą    |                               | Taip       | :    |
|                                 | Informavimas apie užsakymo atmetimą                                                           | Informavimas apie užsakymo atmetimą            |                               | Taip       | :    |
|                                 |                                                                                               |                                                | Rodyti įrašų puslapyje 10 👻 1 | - 8 16 8 < | >    |

Mano užsakymai

4. Sukurta galimybė skaitytojui prasitęsti Užsakymo rezervavimo terminą. Likus 7 dienoms iki Užsakymo rezervavimo termino pabaigos, viešos prieigos el. kataloge skaitytojo užsakymų paskyroje atsiranda mygtukas "Pratęsti rezervavimą". Pratęsus terminą, skaitytojas el. paštu gauna patvirtinimą, kad rezervacijos terminas sėkmingai pratęstas:

|       |                                                                                                    | 1 - 10 iš 21                                                                          | 10 | • |
|-------|----------------------------------------------------------------------------------------------------|---------------------------------------------------------------------------------------|----|---|
| Knyga | Pepė Ilgakojinė<br>Autorius<br>Išleidimo duomenys<br>Apimtis<br>ISBN/ISMN<br>Dokumentas išduotas iki 2023-07-28<br>PRATĘSTI | Lindgren, Astrid (1907–2002)<br>Vilnius: Vyturys, 1990<br>172, [3] p<br>5-7900-0467-9 |    |   |

5. Užsakymų rezervavimo laiškuose įdėtas hyperlinkas, kurį paspaudęs skaitytojas patenka į El. Katalogo savo Užsakymų rezervavimo langą, jeigu skaitytojas tuo metu nėra prisijungęs prie El. Katalogo, pirmiau patenka į Prisijungimo langą ir tik tuomet į Užsakymų rezervavimo langą:

| Laba diena, gerb. <b>leva</b>                                                                                                    |
|----------------------------------------------------------------------------------------------------|
| informuojame, kad Jūsų užsakymas rezervuotas.                                                                                                    |
| Rezervuotas užsakymas: Rasmusas klajūnas : [apysaka] / Astrid Lindgren. – Vilnius : Garnelis, [2018]. – 228, [2] p : iliustr. – ISBN 978-9955-883-54-8. – UDK 821.113.6-93-31 |
| Daugiau informacijos galite matyti čia: <u>Nr. 243445</u>                                                                                                    |
| Šis pranešimas buvo sugeneruotas automatiškai, todėl prašome į jį neatsakinėti.                                                                                               |
| Pagarbiai                                                                                                    |
| biblioteka                                                                                                    |

6. Raginimo grąžinti dokumentą siuntimas padarytas konfigūruojamu. Įdėti laukeliai, leidžiantys individualiai nurodyti periodiškumą kiekvienai bibliotekai (Veiksmų mygtukas (...) → Redaguoti):

| mobis                         |    |                                                                                                 | Katalogai 🗸                                    | Komplektavimas 🗸 | Skaitytojų aptarnavimas     | Pagalba  | ~ <b>8</b> |
|-------------------------------|----|-------------------------------------------------------------------------------------------------|------------------------------------------------|------------------|-----------------------------|----------|------------|
| LAIŠKAI EL. LAIŠKŲ ŠABLONAI   |    |                                                                                                 |                                                |                  |                             |          |            |
| aieška<br>Šablono pavadinimas | •  | Pradža / Skatytėjų aptamavimus / Autointormuvimas / EL laiškų slabitonai<br>EI. laiškų šablonai |                                                |                  |                             | KURTI    | ĄLUAN      |
| El. laiško tipas 👻            | ור | Šablono pavadinimas                                                                             | El. laiško tipas                               |                  |                             | Aktyvu   | JIS        |
| IŠVALYTI IEŠKOTI              |    | Informavimas apie rezervacijos pratęsimą                                                        | Informavimas apie rezervacijos pratęsimą       |                  |                             | Taip     | :          |
|                               |    | Informacija apie užsakymo rezervacijos pabaigą                                                  | Informacija apie užsakymo rezervacijos pabaigą |                  |                             | Taip     | :          |
|                               |    | Informavimas apie užsakymo rezervaciją                                                          | Informavimas apie užsakymo rezervaciją         |                  |                             | Taip     | :          |
|                               |    | Staptažodžio priminimas                                                                         | Slaptažodžio priminimas                        |                  |                             | Taip     | :          |
|                               |    | Informavimas apie užsakymo paruošimą                                                            | Informavimas apie užsakymo paruošimą           |                  |                             | Taip     | :          |
|                               |    | Raginimas grąžinti dokumentą                                                                    | Raginimas grąžinti dokumentą                   |                  |                             | Таір     | :          |
|                               |    | Priminimas apie artėjantį grąžinimo terminą                                                     | Priminimas apie artėjantį grąžinimo terminą    |                  |                             | Taip     | :          |
|                               |    | Informavimas apie užsakymo atmetimą                                                             | Informavimas apie užsakymo atmetimą            |                  |                             | Taip     | :          |
|                               |    |                                                                                                 |                                                | Ro               | dyti jrašų puslapyje 10 👻 1 | - 8 16 8 | < >        |

## 5. Skaitytojų aptarnavimas

 Egzempliorių lange peržiūrint dokumento istoriją, šalia bilieto numerio išvedami skaitytojo vardas ir pavardė, kad bibliotekos darbuotoja lengvai identifikuotų skaitytoją, kuriam išduotas dokumentas (Komplektavimas -> Egzemplioriai→ Peržiūrėti užsakymų istoriją).

| mobis             |                                  |                    |                     |                         |                        |                  |        | Katalogai 🗸                       | Komplektavim                     | as 🗸 🤉 Skait                   | tytojų aptarnavimas                 | Pagalba 🗸           | 8   |
|-------------------|----------------------------------|--------------------|---------------------|-------------------------|------------------------|------------------|--------|-----------------------------------|----------------------------------|--------------------------------|-------------------------------------|---------------------|-----|
| Paieška <         | Pepė Ilgakojinė / Astrida Lindgi | en. – Vilnius : Vy | turys, 1990. – 172, | [3] p : iliustr. – ISB  | N 5-7900-0467-9        | UDK 821.113.6-93 | 3-3    | > Užsakymas                       | s Nr. 244298                     |                                |                                     |                     | : : |
| Būsenos data nuo  | Inventorinis Nr.: 23/15          |                    |                     |                         |                        |                  |        | Pepė Ilgakojinė<br>5-7900-0467-9. | / Astrida Lindg<br>– UDK 821.113 | ren. – Vilnius : \<br>1.6-93-3 | Vyturys <mark>, 1990. – 172,</mark> | 3] p : iliustr. – I | SBN |
| Bûsenos data iki  | Pradžia / Skaitytojų aptamavimas |                    |                     |                         |                        |                  |        | Leidinio origina                  | las                              |                                |                                     |                     |     |
| IŠVALYTI          | Užeakymu istorija                |                    |                     |                         |                        |                  | GRIŽTI | Egzemplioriaus                    | Nr. 23/15                        |                                |                                     |                     |     |
|                   | ozsakynių istorija               |                    |                     |                         |                        |                  | orden  | Skaitytojo pažy                   | rmėjimo Nr. 6                    |                                |                                     |                     |     |
|                   | Būsena Būsenos                   | Užsakymo Nr.       | Išdavimo            | Biblioteka<br>(fondas / | lšduota iki            | Skaitytojo paž.  |        | Skaitytojas Jur                   | gita Sabienė                     |                                |                                     |                     |     |
| Filtrai<br>BOSENA | nustatymo data                   |                    | saliygos            | filialas)               |                        | INI.             |        | Atliktas                          | Data                             | Veiksmą atliko                 | Detali informa                      | cija                |     |
| Pateiktas         | Išduotas 2023-07-26 16:44:51     | 244298             | ) namus             | biblioteka              | 2023-07-28             | 616432           | :      | Tentomao                          |                                  |                                | Egzemplioriau                       | s Nr.: 23/15        |     |
| Priimtas          |                                  |                    |                     |                         |                        |                  |        |                                   |                                  |                                | Išdavimas: į na<br>Išduodama iki:   | mus<br>2023-07-28   |     |
| Paruoštas         | Castintan 2022 06 22 12 24 22    | 242005             | Income              | biblioteka              | 2022.07.24             | 616400           |        | Išduotas                          | 2023-07-26 16:44:52              | Asseco Support                 | Užsakymo atsl<br>Bibliotekoje       | ėmimo būdas:        |     |
| Išduotas          | Gigzinias 2025-00-22 13:34:25    | 243093             | Thamas              |                         | 2023-07-24             | 010432           |        |                                   |                                  |                                | Atsiémimo vie<br>Knygomatas:        | ta: -               |     |
| Vykdomas          |                                  |                    |                     | Bar                     | hellos in analyzada 10 | 1,2162           | 1. 5   |                                   |                                  |                                | Pastaba: -                          |                     |     |
| Grąžintas         |                                  |                    |                     | HOC                     | An leased heavybyle    | •                |        |                                   |                                  |                                |                                     |                     |     |

## 6. Pagalba

 Sukurtas naujas meniu punktas Pagalba → Dokumentacijas. Paspaudęs šį meniu punktą darbuotojas bus nukreiptas į iMOBIS svetainės dokumentacijos puslapį. Joje ras visus reikalingus MOBIS vadovus bei instrukcijas. Kol vyksta MOBISv6 vystymo darbai, medžiaga yra neatnaujinta (todėl į šį meniu punktą kol kas nereikėtų kreipti dėmesio).

| mobis             | Katalogai 🗸 | Komplektavimas 🗸 | Skaitytojų aptarnavimas | Pagalba 🗸 | e |
|-------------------|-------------|------------------|-------------------------|-----------|---|
| Pradinis puslapis |             |                  | Dokumentacija           |           |   |
|                   |             |                  | Registruoti probl       | lemą      |   |
|                   |             |                  |                         |           |   |

 Sukurtas naujas meniu punktas Pagalba → Registruoti problemą. Paspaudęs šį meniu punktą, bibliotekos darbuotojas galės kreiptis konsultacijų, užduoti su MOBIS susijusius klausimus.

| Pradinis puslapis Dok                                                                                                 | imentacija<br>struoti problemą |  |
|----------------------------------------------------------------------------------------------------|--------------------------------|--|
| MOBIS MOKYKLOS BIBLIOTEKAI<br>Mokyklų bibliotekų informacinės sistemos MOBIS palaikymas                               |                                |  |
| Naujienos MOBIS funkcionalumas MOBIS debesis Elektroninis katalogas Pagalba Gauti pasiūlymą                           |                                |  |
| REGISTRUOTI PROBLEMĄ                                                                                                  |                                |  |
| Jei turite klausimų arba problemų dirbant su MOBIS, užpildykite žemiau esančią formą ir mes su<br>Jumis susisieksime. |                                |  |
| (*) - privalomi laukai                                                                                                |                                |  |
| Jūsų vardas ir pavardė (*)                                                                                            |                                |  |
| Elektroninio pašto adresas (*)                                                                                        |                                |  |
| Mokyklos ar organizacijos pavadinimas (*)                                                                             |                                |  |
| Klausimas / Problema                                                                                                  |                                |  |
|                                                                                                    |                                |  |

## 7. Viešos prieigos El. katalogas

 Pradiniame MOBIS temų sąraše pavadinimas "Inžinerija. Technika apskritai" pervadinta į "Inžinerija. Technika apskritai. Energetika", o "Renginiai. Žaidimai. Sportas" pervadinta į "Renginiai. Žaidimai. Sportas. Turizmas".

| IMOBIS bibl | lioteka                                                                                                    |                                                                                                    | Prisijungti Apie                                                                                                    |
|-------------|----------------------------------------------------------------------------------------------------|----------------------------------------------------------------------------------------------------|----------------------------------------------------------------------------------------------------|
| C<br>Sería  | leskou<br>Vivir sin leer                                                                                                    | Katalogo dalys - Q                                                                                                    | Seria 5<br>Vivir sin 5<br>Vivir sin 5                                                                                                    |
|             |                                                                                                    | Tematika                                                                                                    |                                                                                                    |
|             | Architektüra (70)<br>Bendrasia skyrius (604)<br>Bioranfica (66)<br>Ekonomika. Ekonomikas mokslai (487)<br>Ekonomika. Ekonomikas mokslai (487)<br>Filosofija, pacholai. Tautosäka (111)<br>Filosofija, pacholai. Tautosäka (111)<br>Grodinie (115)<br>Grodinie Iteratūra (495) | Imonių valdymas. Gamybos, prekybos ir transporto organizavimas (236)<br>Inžinerija. Technika apskritai. Energetika (62)<br>Kalbotyra (429)<br>Kino menas. Masinės šventės (65)<br>Križatotyra (45)<br>Lietuvos istorija (13)<br>Lietuvos istorija (13)<br>Menas, fotografija, žaldimai, sportas (59)<br>Muzika (62) | Politika (2239)<br>Rajoru planavimas. Landšafto formavimas (49)<br>Relicija, toologila (194)<br>Beografia Zadimai. Sportas, turizmas (157)<br>Švietimas. Ugėymas. Malymas. Laisvalaikio organizavimas (49)<br>Teisė. Teisės moksial (1362)<br>Valasybės administracinis valdymas. Karyba (452)<br>Valasumetis moksiali (24)<br>Visuometis moksiali (24) |
|             |                                                                                                    | Katalogo dalys                                                                                                    |                                                                                                    |
|             | Antano Juozo Rudžio knygos (12)<br>Baublių šeimos knygos (45)<br>Lietuvos diplomatija (335)                                                                                                    | Lietuvos diplomatijos personalījos (152)<br>Lietuvos ryšiai su kitomis šalimis (252)                                                                                                    | Lozoralčių šeimos knygos (89)<br>Pagrindinis katalogas (4138)                                                                                                    |

- 2. Pataisytas daugiadalių leidinių atvaizdavimas.
- 3. Atlikti tekstinės paieškos pataisymai: dvitaškis daugiadalio vaikinio leidinio antraštės pasiūlyme; pasiūlymų rikiavimas pagal rodomą antraštę; padidintas privalomai turinčių atitikti paieškos kriterijų skaičius.
- 4. Sutvarkytas laukų dizainas ir stiliai.
- 5. Vartotojui keičiant slaptažodį nauju, yra galimybė pažiūrėti kokius simbolius suvedė.

#### Slaptažodžio atstatymas

| Slaptažodis*                        | 0 |
|-------------------------------------|---|
| Pakartokite slaptažodį*<br>●●●●●●●● | 0 |

- 6. Sutvarkyta, kad leistų atsisiųsti ~100MB elektroninius prisegtukus.
- 7. Įgyvendintas Katalogo dalių funkcionalumas:
  - Paieška katalogo dalyse pirmame puslapyje;
  - Paieška katalogo dalyse paieškos rezultatų puslapyje;
  - Katalogo dalių atvaizdavimas pirmame puslapyje. Jei biblioteka turi tik vieną katalogo dalį, jos neatvaizduoti pagrindiniame lange;
  - Katalogo dalių facetas paieškos rezultatuose;
  - Katalogo dalių atvaizdavimas BĮ detalioje peržiūroje;

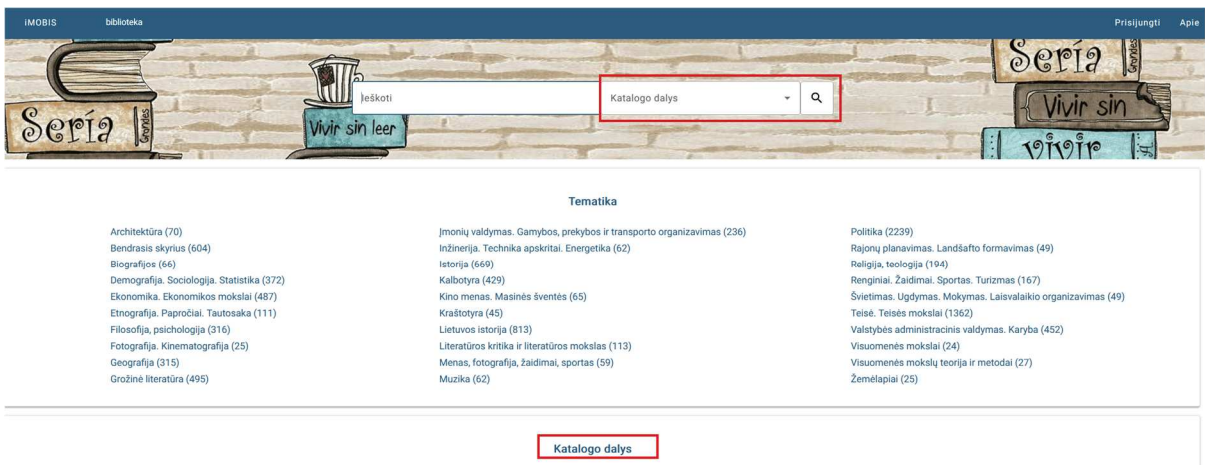

Antano Juozo Rudžio knygos (12) Baublių šeimos knygos (45) Lietuvos diplomatija (335)

Lietuvos diplomatijos personalijos (152) Lietuvos ryšiai su kitomis šalimis (252)

Lozoraičių šeimos knygos (89) Pagrindinis katalogas (4138)